## OHJE eTaito-palveluun tehdyn portfolion siirrosta Kyvyt.fi-palveluun

Huom! Toimi pikaisesti, sillä palvelua ollaan lopettamassa. Pe 25.5.2018 jälkeen se on käytettävissä vain Salpauksen sisäverkosta. Sisäverkosta käyttö jatkuu vähintään 18.6.2018 saakka.

### 1 Siirron valmistelu eTaito-palvelussa – zip-tiedoston luominen

- Avaa https://etaito.salpaus.fi ja kirjaudu ad-tunnuksella toimii vain Salpauksen sisäverkosta
- Avaa Asetukset yläreunasta
- Valitse Vie portfolio
- Valitse siirtoformaatiksi Leap2A
- Valitse Vain osa portfolioista ja sitten haluamasi sisällöt
- Valitse Luo siirtotiedosto
- Tallenna zip koneellesi, tiedostonimi esim. mahara-export-leap-user1071-1527065349.zip

### 2 Zip-tiedoston siirto Kyvyt.fi-palveluun

- Kirjaudu ad:lla Elsaan elsa.salpaus.fi ja avaa Opiskelijan info/Pikalinkit/Kyvyt.fi
- Valitse yläpalkista Portfolio ja Tuo portfolio
- Klikkaa Valitse tiedosto, etsi äsken luotu .zip-tiedosto ja Avaa
- Vahvista klikkaamalla Tuo portfolio, ja uudelleen sama, alhaalta Tuo portfolio

### 3 Portfolion käyttö Kyvyt.fi-palvelussa

- Kirjautuminen (ks. 2-kohdan ensimmäinen kohta)
- Löydät siirtämäsi portfoliot yläreunasta Portfolio / Sivustot

# Ensimmäisellä kirjautumiskerralla luot tunnuksen jatkokäyttöä varten

Kun kirjaudut ensimmäistä kertaa Kyvyt.fi-palveluun - Elsa Moodlen kautta ja ad-tunnuksella - sinut ohjataan luomaan opintojesi jälkeen käytettävä ns. toinen tunnus. Tätä toista tunnusta käytät kuitenkin vasta opintojesi päätyttyä, opinnoissasi ad:ta. Valitse kirjautuessa Luo uusi ja anna tarvittavat tunnukseen tarvittavat tiedot. Käytä jotain muuta kuin koulun sähköpostiosoite.

| Ensimmäinen kirjautu                                                                                                    | ıminen?                                                                                                    |
|----------------------------------------------------------------------------------------------------|----------------------------------------------------------------------------------------------------|
| Onko sinulla jo portfolio täällä? Jos on, vo                                                                                              | it jatkaa sen käyttämistä.                                                                                                    |
| Muutoin voit luoda uuden portfolion.                                                                                                    |                                                                                                    |
| Mikäli olet käyttänyt Kyvyt.fi:tä esim. testi<br>klikkaa "Käytä olemassa olevaa" -painiket<br>saat jo tekemäsi aineiston käyttöösi eikä s | itarkoituksessa ennen ensimmäistä Optimasta/Moodlesta kirjautumista,<br>ta. Tällöin yhdistetään jo tekemäsi portfolio Optima/Moodle-tunnukseen ja<br>sinulle tule kahta eri tunnusta palveluun. |
| Käytä olemassa olevaa                                                                                                    |                                                                                                    |
| Jos tämä on ensimmäinen käyntisi Kyvyt.f<br>klikkaa "Luo uusi" -painiketta.                                                               | issä, eikä sinulla ole aiempaa tunnusta palveluun,                                                                                                    |
| Luo uusi                                                                                                    |                                                                                                    |